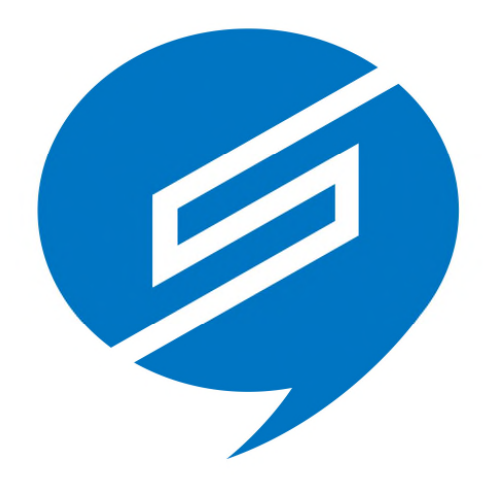

# QualitySoft SecureStorage Chatオプション

# ユーザーマニュアル

Version 1.0

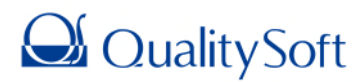

2019年9月5日

# 目次

| 1. 「SecureStorage Chat オプション」のご紹介 |
|-----------------------------------|
| 2. PC アプリケーション                    |
| 2.1. 動作環境                         |
| 2.2. インストール                       |
| 2.3. ログイン                         |
| 2.4. 組織図                          |
| <b>2.5. トーク</b>                   |
| <b>2.5.1. トークルーム一</b> 覧12         |
| <b>2.5.2. トークルーム</b>              |
| <b>2.5.3. メッセージ送信</b> 14          |
| <b>2.5.4. ファイル転送</b>              |
| <b>2.5.5. ファイルダウンロード</b>          |
| <b>2.6. スクラップ</b>                 |
| <b>2.7. お知らせ</b>                  |
| <b>2.8.</b> その他19                 |
| <b>2.8.1. プロフィール</b>              |
| <b>2.8.2. ステータス</b>               |
| <b>2.8.3. ファイル BOX</b>            |
| <b>2.8.4. 一</b> 般設定               |
| <b>2.8.5. 詳細設定</b>                |
| 2.9. メニュー                         |
| <b>2.9.1. 新しいトーク</b> 24           |
| <b>2.9.2. 設定</b>                  |

| 2.9.3. SecureChat 情報 | 25 |
|----------------------|----|
| 2.9.4. ログアウト         | 25 |
| 2.9.5. 終了            | 25 |
| 2.10. タスクトレイアイコン     | 25 |

# 1. 「SecureStorage Chatオプション」のご紹介

「QualitySoft SecureStorage Chatオプション(以下、SecureChat)」は、SecureStorageとのシームレスな 連携により、社内の情報共有・ファイル共有を効率化するビジネスチャットです。。

SecureChatは安全で確実なリアルタイムコミュニケーションを実現するために豊富な機能を備えています。情報漏 えいのリスクを回避し、安全でスムーズなコミュニケーションを実現することで業務効率を向上します。

SecureChatは優れた操作性に加え、法人利用に欠かせないセキュリティ機能を搭載しています。

パスワード暗号化やファイル保存の暗号化、キャッシュ削除、他のアプリからの閲覧制限機能を標準装備しています。

また、情報漏えい・不正アクセス対策として、IPアドレス制限、デバイス認証、アカウントロックなどの高度なセキュリティ 機能も用意しているので、安心・安全にチャットがご利用いただけます。

# 2. PCアプリケーション

### 2.1. 動作環境

SecureChatのPCアプリケーションの動作環境は以下の通りです。

|           | 環境                                         |
|-----------|--------------------------------------------|
| OS        | Windows 7 / 8 / 8.1 / 10 ( 32 / 64bit 両対応) |
| CPU       | Intel Core 2 Duo 1.0GHz以上(2.0GHz以上推奨)      |
| メモリ       | 4.0GB以上                                    |
| ストレージ     | 100MB以上                                    |
| ディスプレイ    | 1,024×768ピクセル以上                            |
| インターネット接続 | ADSL以上のブロードバンド                             |
| 通信プロトコル   | TCP/IP                                     |
| 使用ポート番号   | 80, 443, 30030                             |

# 2.2. インストール

1. SecureStorageのWebページから SecureChat インストールファイルをダウンロードします。 (<u>https://www.qualitysoft.com/product/securestorage/application\_download</u>)

- 2. ダウンロードが完了したら、 [SecureChat\_Setup] ファイルをダブルクリックします。
- 3. セットアップウィザードが表示されたら「次へ」をクリックします。

| <b>T</b>   | SecureChat セットアップ                                                                                                    | - 🗆 🗙                                        |
|------------|----------------------------------------------------------------------------------------------------|----------------------------------------------|
|            | SecureChat セットアップ ウィザード                                                                                                    | へようこそ                                        |
| SecureChat | このウィザードは、SecureChatのインストールをガイ<br>セットアップを開始する前に、他のすべてのアプリク<br>することを推奨します。これによってセットアップが<br>起動せずに、システム ファイルを更新することが出<br>す。<br>続けるには Dxへ] をクリックして下さい。 | ドしていきます。<br>マーションを終了<br>コンビュータを再<br>来るようこなりま |
|            | [                                                                                                    | キャンセル                                        |

4. SecureChatのインストール先フォルダを指定します。

| <b></b>                                              | SecureChat セットアッ                                    | プ - □ ×                                       |
|------------------------------------------------------|-----------------------------------------------------|-----------------------------------------------|
| 1                                                    | <b>インストール先を選んでくださ</b><br>SecureChatをインストールするJ       | <b>1。</b><br>フォルダを選んでください。                    |
| SecureChatを以下のフ<br>押して、別のフォルダを<br>い。<br>ーインストール先 フォノ | ォルダにインストールします。異なったフォ<br>選択してください。 インストールを始めるに<br>/ダ | ルダにインストールするには、「参照] を<br>14 [インストール] をクリックして下さ |
| C:¥Program Files                                     | x86)¥SecureChat¥                                    | 参照( <u>B</u> )                                |
| 必要なディスクスペーン<br>利用可能なディスクス・<br>QualitySoft            | ス: 104.4MB<br>ペース: 403.3GB                          |                                               |
|                                                      | < 戻る( <u>E</u>                                      | 3) インストール キャンセル                               |

5. インストールを実行します。

| <b>.</b>           | SecureChat セットアップ – ロ ×                       |
|--------------------|-----------------------------------------------|
|                    | インストール<br>SecureChatをインストールしています。しばらくお待ちください。 |
| SecureChat をインストール | 中です。                                          |
|                    |                                               |
|                    |                                               |
|                    |                                               |
|                    |                                               |
|                    |                                               |
| QualitySoft        |                                               |
|                    | < 戻る(B) 次へ(N) > キャンセル                         |

6. インストールが完了したら [次へ] をクリックします。

| <b></b>           | SecureChat セットアップ                  | - 🗆 × |
|-------------------|------------------------------------|-------|
| 6                 | <b>インストールの完了</b><br>インストールに成功しました。 |       |
| SecureChat のインストー | ルが完了しました。                          |       |
| 詳細を表示( <u>D</u> ) |                                    |       |
|                   |                                    |       |
|                   |                                    |       |
|                   |                                    |       |
| QualitySoft       |                                    |       |
|                   | < 戻る(B) 次へ(N) >                    | キャンセル |

7. インストール完了確認ウィンドウが表示されたら [終了] ボタンをクリックしてインストールを終了します。

| <b></b>    | SecureChat セットアップ                                             | - 🗆 🗡 |
|------------|---------------------------------------------------------------|-------|
|            | SecureChat セットアップ ウィザード(<br>した。                               | は完了しま |
|            | SecureChatlは、このコンピュータにインストールされま<br>ウィザードを閉じるには [完了] を押してください。 | もした。  |
| FacuraChat | ✓ SecureChatを実行(R)                                            |       |
| Securechat |                                                               |       |
|            |                                                               |       |
|            | < 戻る( <u>B</u> ) 完了( <u>F</u> )                               | キャンセル |

# 2.3. ログイン

以下の情報を入力してログインします。プロキシサーバーを使用している場合は、【2.8.5 詳細設定】を先に行ってく ださい。

| <b>☆</b> _ × |
|--------------|
| Secure Chat  |
| 会社ID         |
| ユーザーID       |
| パスワード        |
| 🔽 自動ログイン     |
| ロダイン         |
|              |

| 項目     | 説明                                                                                  |
|--------|-------------------------------------------------------------------------------------|
| 会社ID   | 会社固有のIDを入力します。                                                                      |
| ユーザーID | 管理者から付与されたIDを入力します。                                                                 |
| パスワード  | 管理者から付与されたパスワードを入力します。                                                              |
| 自動ログイン | チェックを入れてログインすると、それ以降、SecureChatを起動した際に自動的<br>にログインするようになります。(自動ログインは 設定画面でも設定可能です。) |

ログインすると、タスクトレイにアイコンが表示されます。

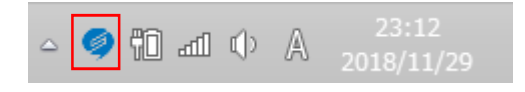

#### 2.4. 組織図

ログインすると、組織図のタブが表示されます。

| Secure          | Chat 🗸          |                  |                  | – 🗆 ×    |
|-----------------|-----------------|------------------|------------------|----------|
| <b>_</b><br>##⊠ | <b>■</b><br>►-5 | <u></u><br>スクラップ | <b>し</b><br>か知らせ | ●●●●     |
| Q、名前、           | 部署名で検索          | 150              |                  |          |
| プロフィー           | Л               |                  |                  | ^        |
| Ø               | 2 山口            |                  |                  |          |
| クオリティン          | ソフト株式会          | 社(9)             |                  | ~        |
| 営業部 (           | (3)             |                  |                  | ^        |
| Ø               | ⊗ 田中            |                  |                  |          |
| 9               | ⊗ 佐藤            |                  |                  |          |
| 9               | 🛛 高橋            |                  |                  |          |
| 管理部(            | (2)             |                  |                  | ~        |
| 総務部(            | (2)             |                  |                  | ~        |
|                 | - 40 1          |                  |                  | <b>v</b> |

- ① 検索ボックス:ユーザーの名前や部署名で検索することができます。
- ② 会社名:会社名と、総ユーザー数を表示します。
- ③ グループ名:グループ名、所属するユーザー数、所属するユーザーを表示します。 グループ名をクリックすることで、ユーザーリストの表示/非表示を切り替えることができます。

( . ユーザーリストを表示 / : ユーザーリストを非表示)

- ④ ユーザー名:プロフィール画像、名前、ひとことを表示します。
- ⑤ ユーザー名を右クリックすると、メニューが表示されます。(トークする、情報表示)

# 2.5. トーク

トークをするには、トークルームを作成する必要があります。トークルームは以下の方法で作成することができます

- ■1:1トーク(新規トークルーム)
- 1. トークをするユーザーをダブルクリック
- 2. トークをするユーザーを右クリックし、「トークする」を選択
- 3. メニューアイコンから「新しいトーク」を選択し、相手を選択

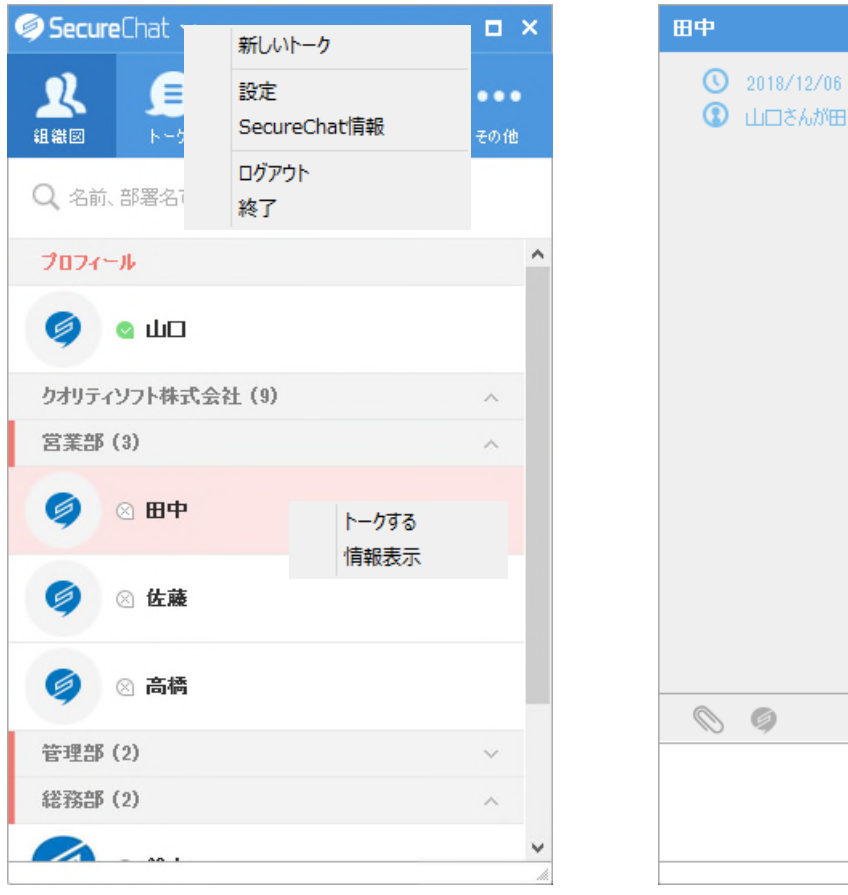

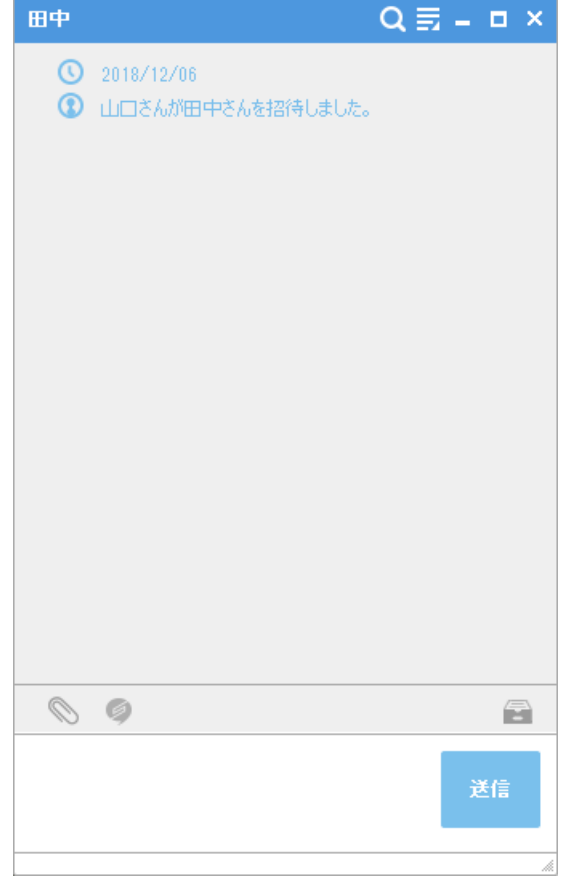

- ■グループトーク(新規トークルーム)
- 1. メニューアイコンから「新しいトーク」を選択し、相手を選択し、トークをクリックします。

トーク名を入力すると、トークルーム名に設定されます。

相手を選択する時に、グループ名をクリックすることで、グループ全体をワンクリックで選択できます。

| 相手を選択                | × |
|----------------------|---|
| トーク名                 |   |
| 営業部連絡用               |   |
| Q、名前、部署名で検索          |   |
| クオリティソフト株式会社(8)      | ^ |
| 営業部 (3)              |   |
|                      |   |
| 🥥 🛛 佐藤 📿             |   |
| 🥥 🛛 高橋 📿             |   |
| 管理部 (1)              |   |
| トー <b>ク(3)</b> キャンセル | ¥ |

#### 2.5.1. トークルーム一覧

既存のトークルームは「トーク」タブに表示されます。トークルームはメッセージの受信日時が新しい順に表示されます。 トークルームの参加者のプロフィール画像/トークルーム名/最新メッセージ/送信日時が表示されます。

・新着メッセージがある場合、「トーク」タブに、Nマークが表示され、トークルームの右側に未読メッセージの件数が表示 されるため、新規メッセージがあることが瞬時にわかります。

・各トークルームを右クリックすると、トークする/トーク名の変更/通知を無効にする/退室する」を選択できます。

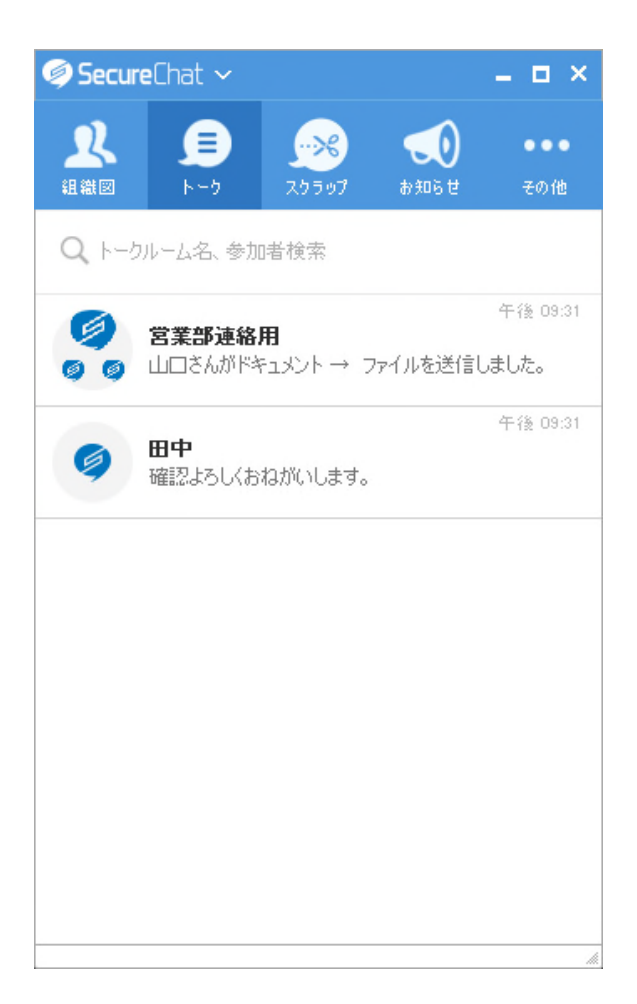

#### 2.5.2. トークルーム

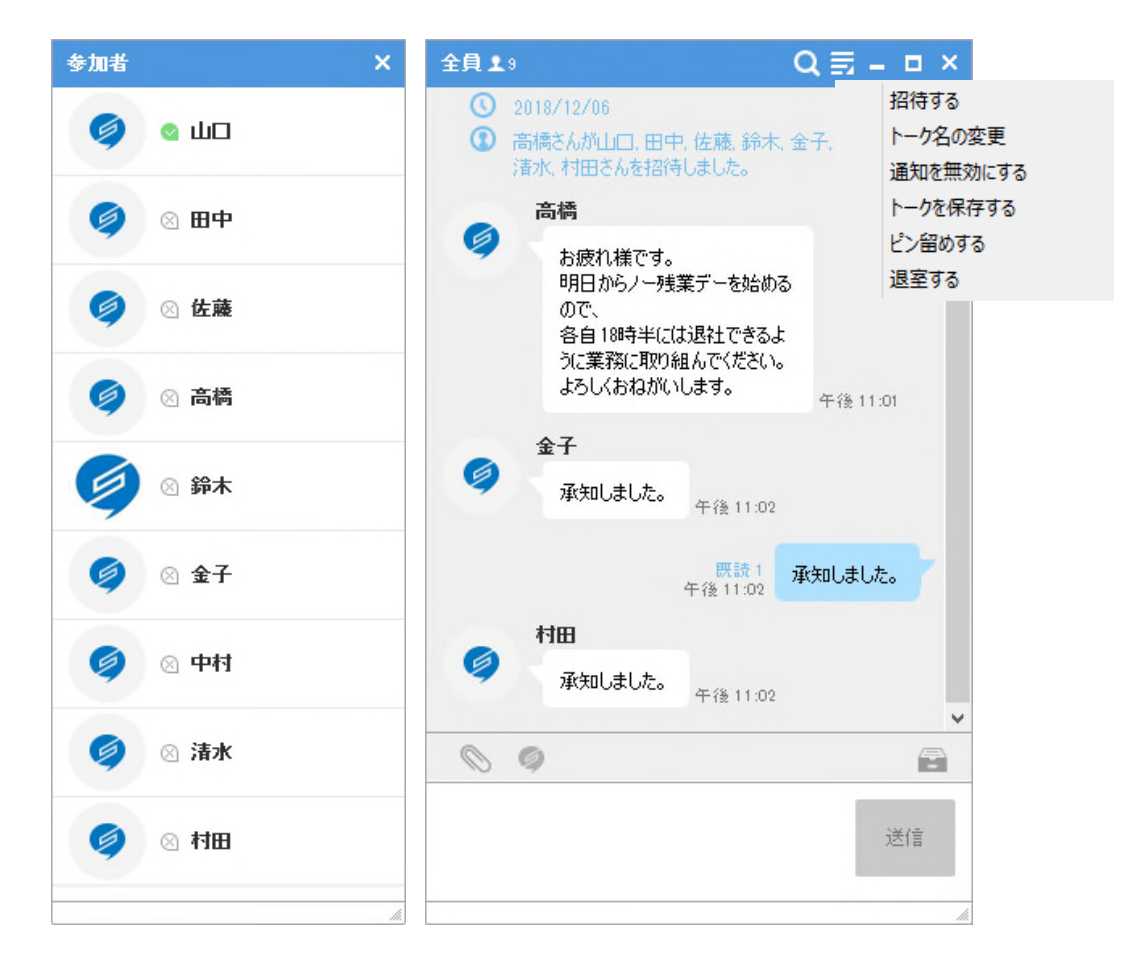

- ① トークルーム名をクリックすると、トークルームに参加しているユーザーの一覧が表示されます。
- シッセージの送信時刻が表示されます。
   自分が送信したメッセージの場合、送信時刻の上に既読のユーザー数が表示されます。
- ③ 招待する:現在のトークルームに、参加者以外の別のユーザーを招待するときに使用するメニューです。クリックすると対象を選択できる組織図ウィンドウが開きます。
   ※ 1:1 トーク中、第3者を招待した場合、新しいトークルームが開設され、グループトーク中に第3者を招待した場合は既存のトークルームが維持された状態で招待者のみ追加参加することになります。
- ④ トーク名の変更:トークルーム名を変更できます。
- ⑤ 通知を無効にする/有効にする:このトークルームの通知を無効または有効に切り替えます。通知を 無効にしたトークルームは名前(ルーム名)の横に アイコンが表示されます。
- ⑥ トークを保存する:トークルームの内容をテキストファイル(.txt)で出力します。
- ⑦ ピン留めする:このトークルームを「トーク」タブで上位に固定表示されます。
- ⑧ 退室する:このトークルームから退室します。退室すると、「トーク」タブから削除され、これまでのメッセ ージは見られなくなります。

#### 2.5.3. メッセージ送信

メッセージは、入力ボックスに入力し、「Enterキー」を押すだけで簡単に送信できます。

メッセージ内で改行をする場合は「Shift+Enterキー」でできます。

メッセージが長くなる場合、一部が表示されます。全体を見る場合は「すべて見る」をクリックすると、別ウィンドウが開きます。「すべて見る」のウィンドウでは、「Ctrlキーを押しながらマウスのホイールを動かす」ことで、拡大または縮小ができます。

| 全員 💵        | Q 🗐 🗕 🗖                                                                                                    | ×    | すべて見る 🗕 🗖                                                                                                    | ×   |
|-------------|----------------------------------------------------------------------------------------------------|------|----------------------------------------------------------------------------------------------------|-----|
| 午後11:21     | 📮 すべて見る 💦 📏                                                                                                    | ^    | クオリティンフト株式会社(本社:和歌山県西牟婁郡白浜町、代<br>表取締役:浦 聖治 以下クオリティンフト)は、2017年5月9日にリ<br>リースした[SM GloudOne Iのオプション型品である[SM                                                                                                    | ŕ   |
| 午後11:22     | 以下、SecureStorageのプレスリ<br>リースです。                                                                                                    |      | CloudOne Secure Cloud Storage」を記念いたが、<br>変更し、単体製品として販売を開始いたします。<br>クラウド上で自社内や企業間 / 拠点間でのファイル共有・ファイル<br>転送を可能とし、セキュアな環境でのデータ管理・移送を支援しま                                                                                                    |     |
|             | クオリティンフト株式会社(本社:和<br>歌山県西牟婁郡白浜町、代表<br>取締役:浦聖治 以下クオリティン<br>フト)は、2017年5月9日(2)リースし<br>た「ISM CloudOneJのオプション製<br>品である「ISM CloudOne Secure<br>Cloud Storage」を<br>「SecureStorage」(2名称変更し、<br>単体製品として販売を開始(いたし<br>ます。<br>クラウド上で自社内や企業間 /<br>拠点間でのファイル共有・ファ |      | 9。1 SecureStorage 」は初年度100年への導入を見込んでいます。<br>【皆景】<br>スマートデバイスの登場により、今や外出先での動務は当たり前と<br>なっています。<br>また近年、「働き方改革」への取り組みも活発になり、政府としても<br>促進しています。このような状況から、今後も、より在宅勤務や外<br>出先からの業務を行う企業が増えてくることは間違いありません。<br>ワークスタイルの変化にともない、自社内はもちろん協力企業や顧<br>間先、取引先との重要なデータの共有や受け渡しの場面は頻繁<br>に発生します。このような背景から、今後ますますセキュアな環境で<br>のファイル共有が求められます。 | »   |
| 午後11:22     | 📮 ታላር見る 💦 👌                                                                                                    | *    | 【サービス内容】<br>今回クオリティソフトが販売を開始する「SecureStorage」は、クラウ<br>ド上でファイル共有、データ転送が可能なサービスです。セキュアな<br>環境でデータを共有し、企業のクラウド活用を支援します。                                                                                                    |     |
| 0 0         | (                                                                                                    |      | 【SecureStorage伊特集】                                                                                                    |     |
| ありがとうございます。 | 送信                                                                                                    |      | ・SecureStorage(3*ユーザー数無制限"、"月額固定料金"、"初<br>期費用不要"で利用できる、コストパフォーマンスの高いやラウド型<br>データ共有・転送のサービスです。社員数に関係なく、月額10,000<br>円(税別)からご利用いただけます。                                                                                                    | J , |
|             |                                                                                                    | .the |                                                                                                    | _   |

# 2.5.4. ファイル転送

トークルームからファイルをアップロードして転送します。

1. トークルームで September 2. Windowsエクスプローラーが開き、アップロードしたいファイルを選択し、 [開く]をクリックすると、トークルームにファイルが転送されます。

- マウスのドラッグ&ドロップでもファイル転送ができます。
- フォルダは転送できません。
- 10MB以下の画像ファイルはサムネイルが表示され、それ以外のファイルは拡張子のアイコンが表示されます。
- 1ファイル200MBまで転送することができます。

※ 
アイコンをクリックするとSecureStorage上に保存されているファイルを転送できます。

2. ファイルの転送中にキャンセルをした場合や、ネットワークの問題で転送に失敗した場合は、 

ワイコンが表示されます。

ワイコンをクリックする事で、ファイルの再送または削除を選択できます。

| 佐蔵                                                            | Q ☴ = ▫ × | •<br>• • • • • • • •                     | 開く<br>curreChat Files → Received Files | w ds Received File           | ×                                      | 佐藤            | Q,☴ – □ ×                                    |
|---------------------------------------------------------------|-----------|------------------------------------------|----------------------------------------|------------------------------|----------------------------------------|---------------|----------------------------------------------|
| <ul> <li>② 2018/12/06</li> <li>③ 山□さんが佐藤さんを招待しました。</li> </ul> |           | 新建 + mLutimu#-<br>★ お気に入り<br>- 4 ホームダループ | 名后<br>章] SecureChet_管理者7二17ル_w         | er1.0.docx                   | 目示 ・ □ ●<br>サイズ 理明<br>5,176 KB Microse | 〇 201<br>⑦ 山口 | 8/12/06<br>]さんが佐藤さんを招待しました。                  |
|                                                               |           | 🦷 PC<br>🗣 Rot7-9                         |                                        |                              |                                        |               | SecureChat.管理者マニュアル_ver1 0.docx<br>(5.05 MB) |
|                                                               |           |                                          |                                        |                              |                                        | 午後11:26       | Q 🗗 🖲                                        |
|                                                               |           | 2748                                     | く<br>必ら(N): SecureChat_智理者でニュアル。       | veri.0.doc v All Files (*.*) | *<br>*                                 |               |                                              |
|                                                               |           | Sec                                      | ure Storage                            | ×                            | 41264                                  |               |                                              |
|                                                               |           | ZMy                                      | Box 戻る                                 | C                            |                                        |               |                                              |
|                                                               |           |                                          | SecureChat_ユーザー                        | -7_174 🕗                     |                                        |               |                                              |
|                                                               |           |                                          | SecureChat_管理者                         | ₹_1₽₩_¥ 🕗                    | -                                      |               |                                              |
| 00                                                            | 1         |                                          |                                        |                              |                                        | 0 9           | 8                                            |
|                                                               | 送信        |                                          |                                        |                              |                                        |               | 送信                                           |
|                                                               |           |                                          | 送信                                     | キャンセル                        |                                        |               |                                              |

#### 2.5.5. ファイルダウンロード

- 1. トークルームにアップロードされた画像ファイルのサムネイルをクリックすると、イメージビューアが表示されます。
- ・詳細情報 : イメージビューアで ① アイコンをクリックすると指定したイメージファイルの詳細情報を確認できます。 (ファイル形式、容量、解像度、送信者、日付)
- ・ダウンロード : イメージビューアで 🔍 ボタンをクリックすると指定したイメージファイルをダウンロードできます。

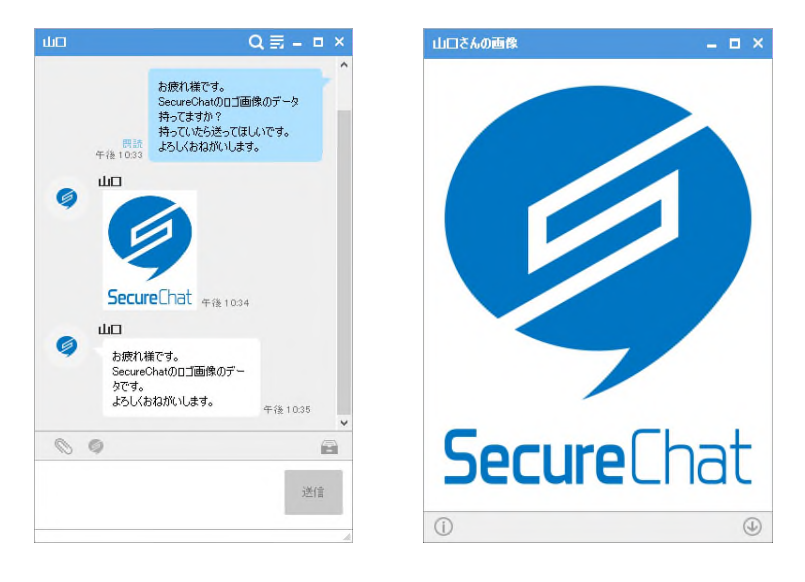

2. 10MB以上の画像ファイルおよびその他のファイルは、ファイル名/容量が表示されます。

・ファイルの 🕢 アイコン をクリックし、保存先を指定するとダウンロードができます。ファイル下段の 🗁 アイコンをクリ ックすると、保存先のフォルダが開きます。

・ 🝙 アイコンをクリックすると、設定で指定したダウンロード先のフォルダが開きます。

(デフォルトはC:¥Users¥%USERNAME%¥Documents¥SecureChat Files¥Received Filesです。)

| 田中 (B/) 13 Q 司 - □ ×                                                     | ◎ 名前を付けて保存                                                                                                    | ×                    |
|--------------------------------------------------------------------------|----------------------------------------------------------------------------------------------------|----------------------|
| <ul> <li>③ 2018/12/06</li> <li>③ 山口さんが田中、佐藤、高橋さんを招待しました。</li> </ul>      | (e) → ↑ ]] « SecureChat Files → Received Files → ¢                                                                                                    | reived Filesの検索 👂    |
| <u>ш</u>                                                                 | 整理 ▼ 新しいフォルダー                                                                                                    | = - 🔞                |
| securechatユーザーマニュ     () 12 MB)                                          | ☆ お気に入り 名前                                                                                                    | サイズ 種類               |
| Q ④ 午後 10:21                                                             | 検索条件に一致する項目はありま                                                                                                    | せん。                  |
|                                                                          | PC .                                                                                                    |                      |
| る原料種です。<br>SecureChat00ユーザーマニュアルを作<br>成しました。<br>確認よろしくおながいします。<br>午後1021 | 「<br>ネットワーク                                                                                                    |                      |
|                                                                          | The second state of the second state of the se |                      |
| © Ø @                                                                    | ファイル(山), Securection_エーワーマニアル_Ver1.0.00CX                                                                                                    | ¥                    |
| 送信                                                                       | <ul> <li>● フォレターの非表示</li> </ul>                                                                                                    | 保存( <u>S)</u> キャンセルi |

# 2.6. スクラップ

トークの内容をスクラップとして保存することができます。

メッセージを右クリックし、「スクラップ」をクリックします。そうすると、「スクラップ」タブに追加されます。

クリックすると詳細を確認することができます。

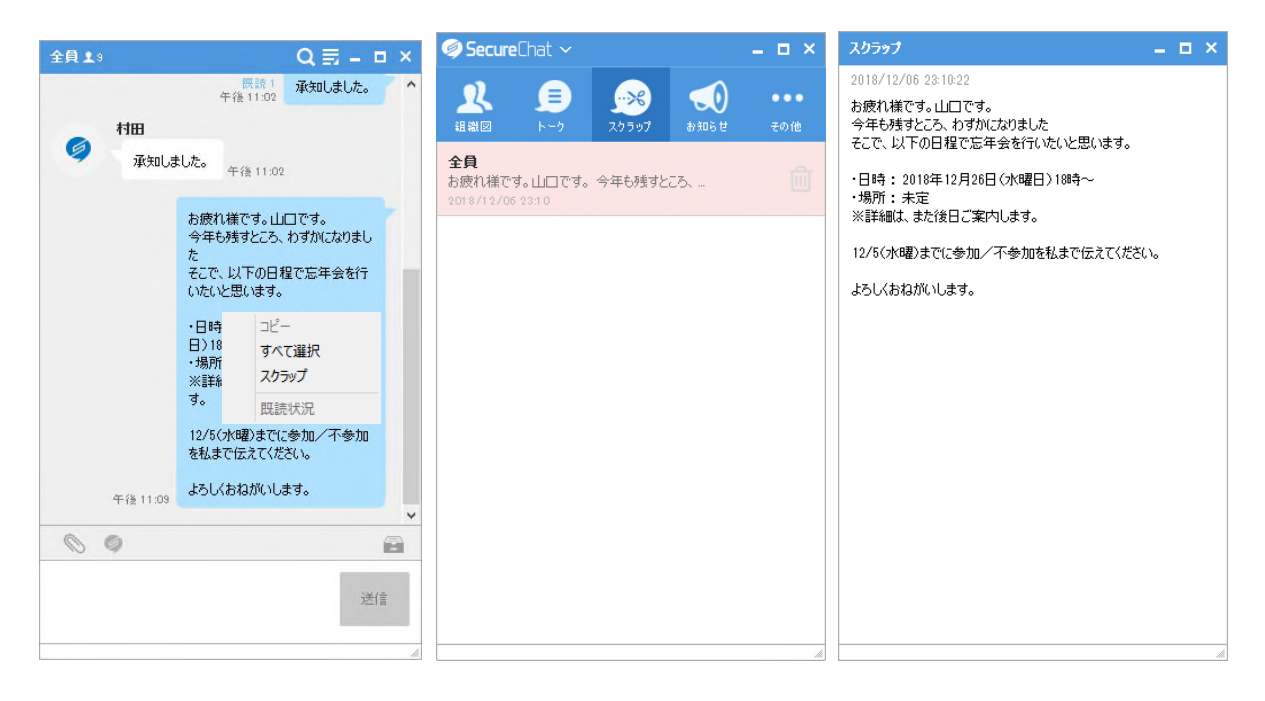

### 2.7. お知らせ

管理者から送られてきた、お知らせを確認することができます。

お知らせタブをクリックするとお知らせの一覧が表示され、クリックすると詳細を確認することができます。

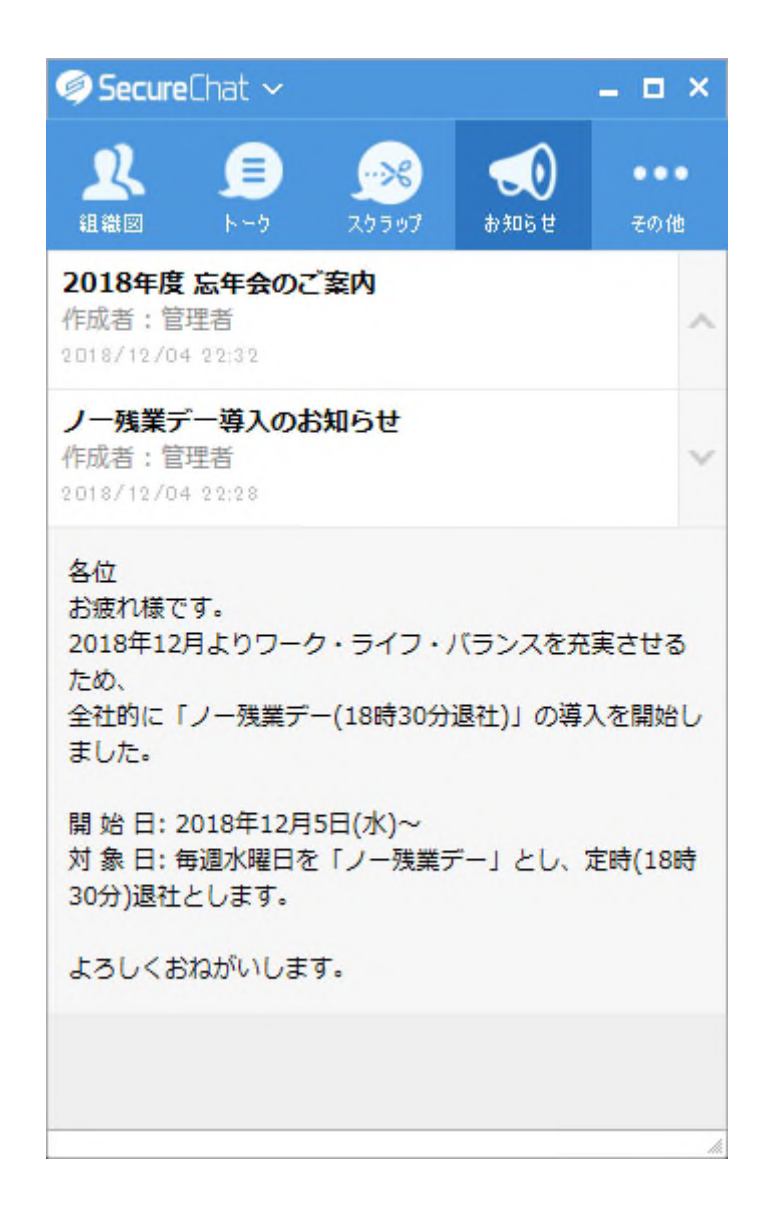

## 2.8. その他

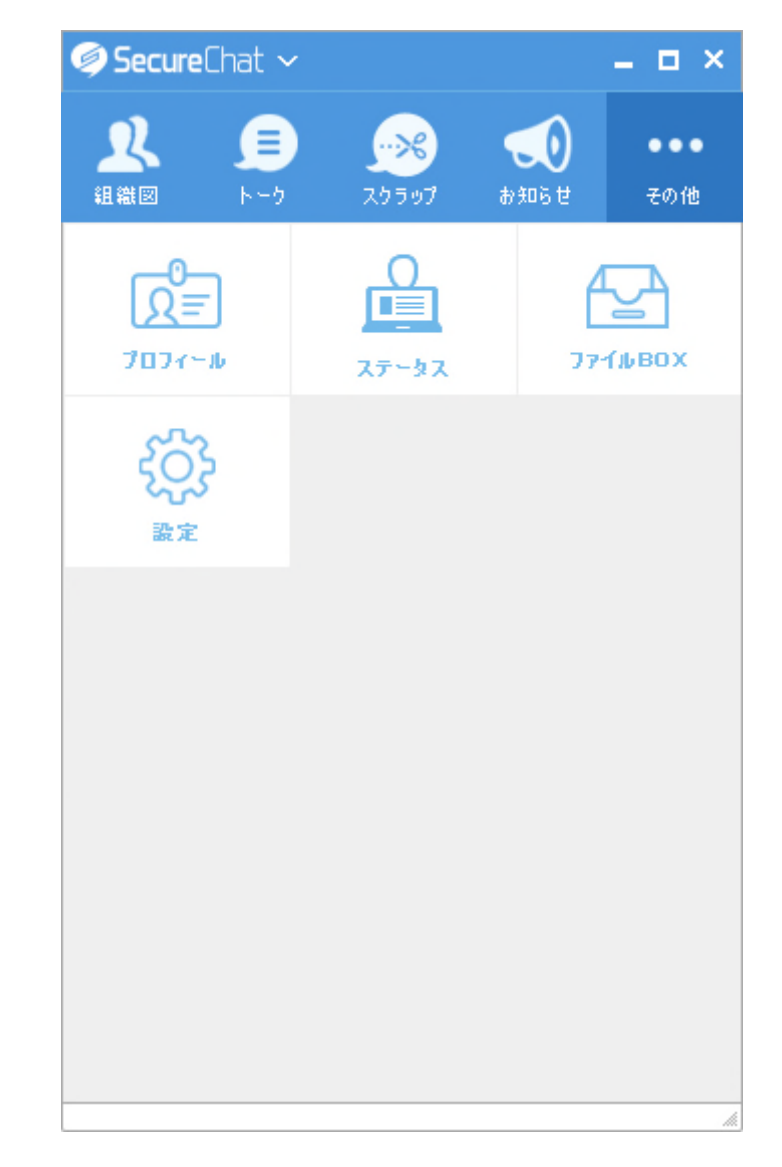

「その他」タブでは、プロフィール/ステータス/ファイルBOX/設定を確認することができます。

### 2.8.1. プロフィール

「プロフィール」をクリックすると、プロフィール画面が表示されます。

| プロフィール | ×                        |
|--------|--------------------------|
| Ø      | ш                        |
| ユーザーID | yamaguchi                |
| 携帯電話   | 03-5275-6121             |
| メール    | vaimeszohi@strecculossto |
| 部署/役職  |                          |
|        | 管理部                      |
|        |                          |
|        |                          |
|        | 変更                       |
|        |                          |

1. プロフィール画面では、ひとこと、ユーザーID、電話番号、メールアドレス、部署/役職を確認することができ、「変更」をクリックすると、プロフィール編集画面が表示されます。

2. プロフィール編集画面ではプロフィール画像、ひとこと、電話番号、メールアドレスを変更することができます。

① プロフィール画像:画像をクリックするとWindows エクスプローラーが開き、選択したファイルに変更することができます。(jpg, jpegファイルのみ対応)

② ひとこと:ひとことは20文字まで登録でき、変更するをクリックすると反映されます。

- ③ 電話番号:電話番号を入力し、変更するをクリックすると反映されます。
- ④ メールアドレス:メールアドレスを入力し、変更するをクリックすると反映されます。

### 2.8.2. ステータス

ステータス表示を変更することができます。(ステータス表示が変わるのみで、設定などに変化はありません。)

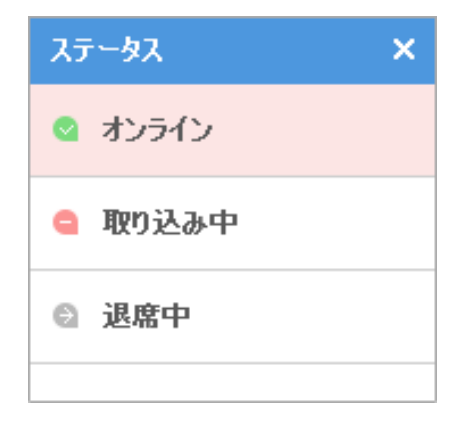

### 2.8.3. ファイルBOX

ユーザーがダウンロードしたファイルを確認できます。

- 1. 「その他」タブで「ファイルBOX」をクリックします。
- 2. トークルームでダウンロードしたファイルが保存されているファイルBOXの場所が開かれます。

(既定のファイルBOXは C:¥Users¥%USERNAME%¥Documents¥SecureChat Files¥Received Files です。)

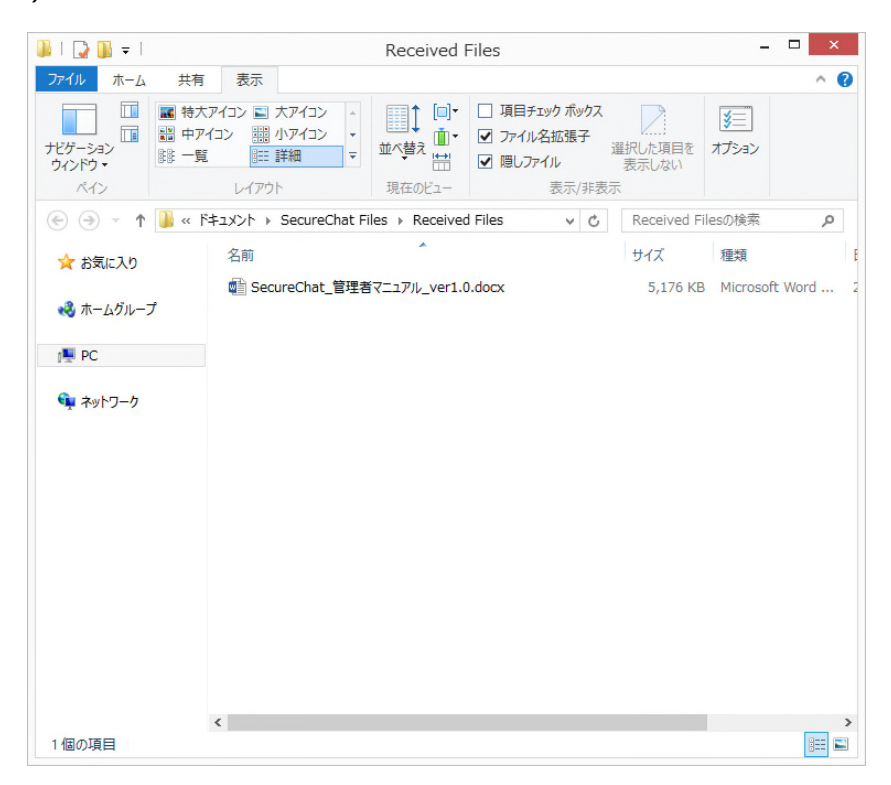

#### 2.8.4. 一般設定

「設定」をクリックすると、設定画面が表示されます。

| 設定   |          |                               |                                | × |  |  |
|------|----------|-------------------------------|--------------------------------|---|--|--|
| 一般設定 |          | _                             |                                |   |  |  |
| 詳細設定 | 自動実行     | ✓ Windowsを起動時に自動              | カ実行します。                        |   |  |  |
|      | 自動ログイン   | ✔ SecureChatを実行後、É            | 自動ログインします。                     | _ |  |  |
|      | 通知設定     | ☑通知を有効にする                     | ☑ サウンドを有効にする                   |   |  |  |
|      |          | ✔ メッセージ着信                     |                                |   |  |  |
|      |          | ☑お知らせ着信                       |                                |   |  |  |
|      |          | ☑ 5分以上不在の場合、モバイルデバイスに通知       |                                |   |  |  |
|      | ダウンロード先  | C:¥Users¥qualitysoft¥Do       | ocuments¥Secure 参照             |   |  |  |
|      |          |                               |                                |   |  |  |
|      |          |                               |                                |   |  |  |
|      |          | 保存                            | キャンセル                          |   |  |  |
|      | <u> </u> | C:¥Users¥qualitysoft¥Dc<br>保存 | ccuments¥Secure<br>参照<br>キャンセル |   |  |  |

・自動実行:設定すると、Windowsの起動する際にSecureChatを自動実行します。

・自動ログイン:設定すると、SecureChatを実行する際に、保存されているログイン情報で自動ログインします。

・通知を有効にする:新規メッセージが届いた時に、通知ウィンドウを表示するかどうかを設定できます。

・サウンドを有効にする:新規メッセージが届いた時に、通知音を鳴らすかどうかを設定できます。

・メッセージ着信:新規メッセージが届いた時に、タスクバーのアイコンを点滅させるかどうかを設定できます。

・お知らせ着信:管理ページでお知らせが登録されたとき、通知をするかどうかを設定できます。

・5分以上不在の場合、モバイルデバイスに通知: SecureChatのPCアプリケーションにログインしているが、5分以上 使用していない場合に、モバイルデバイスに通知を表示するかどうかを設定できます。

・ダウンロード先:SecureChatからファイルをダウンロードする時の既定の保存先です。参照をクリックして既定のフォ ルダを変更することができます。

### 2.8.5. 詳細設定

| 設定   |             | :              |
|------|-------------|----------------|
| 一般設定 |             |                |
| 詳細設定 | プロキシ設定      | 手動プロキシ設定 🗸 🗸   |
|      |             | □ HTTPプロキシのみ使用 |
|      | HTTP のアドレス  |                |
|      |             | - プロキシ認証を使用する  |
|      | ユーザーID      |                |
|      | パスワード       |                |
|      |             |                |
|      | SOCKS のアドレス |                |
|      |             | プロキシ認証を使用する    |
|      | ユーザーID      |                |
|      | パスワード       |                |
|      | 1 10 10 1   |                |
|      |             |                |
|      |             | 保存 キャンセル       |
|      |             |                |

プロキシ接続を利用している場合の設定をすることができます。

# 2.9. メニュー

をクリックすると、メニューが表示されます。

| الله SecureChat مراجع المعالي المعالي المعالي المعالي المعالي المعالي المعالي المعالي المعالي المعالي المعالي ا<br>المعالي المعالي المعالي المعالي المعالي المعالي المعالي المعالي المعالي المعالي المعالي المعالي المعالي المعالي | 新しいトーク<br>設定<br>SecureChat情報 | □ × |
|----------------------------------------------------------------------------------------------------|------------------------------|-----|
| Q 名前、部署名で<br>プロフィール                                                                                                    | 終了                           | ^   |
| 🧔 🔹 问                                                                                                    |                              |     |
| クオリティソフト株式会<br>営業部 (3)                                                                                                    | 社 (9)                        | ^   |
| 🧔 🛛                                                                                                    |                              |     |
|                                                                                                    |                              |     |
| 🧔 🛛 高橋                                                                                                    |                              |     |
| 管理部(2)<br>総務部(2)                                                                                                    |                              | ~   |
| m ;                                                                                                    |                              | ~   |

# 2.9.1. 新しいトーク

「2.5 トーク」を参照してください。

# 2.9.2. 設定

「2.8.4 一般設定」を表示します。

### 2.9.3. SecureChat情報

SecureChatのアプリケーションのバージョンおよびアップデートの有無を確認することができます。

最新バージョンがインストールされている場合、「最新バージョンです」と表示されます。

|                             | ×  |
|-----------------------------|----|
|                             |    |
| 🥥 SecureCha                 | at |
| Ver. 1.1.87.1<br>2018.07.20 |    |
| 最新バージョンです。                  |    |
| 確認                          |    |
| _                           |    |
| ©QualitySoft                |    |

### 2.9.4. ログアウト

ログアウトをクリックし、確認ダイアログで「はい」をクリックするとログアウトし、ログイン画面を表示します。

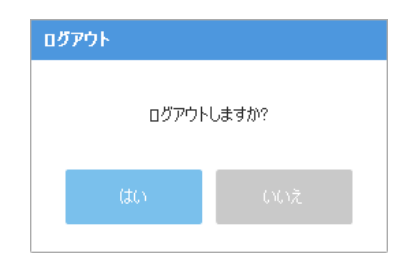

#### 2.9.5. 終了

終了をクリックすると、ログアウトし、アプリケーションを終了します。

# 2.10. タスクトレイアイコン

タスクトレイのアイコンを右クリックすると、ログアウト/設定/開く/終了をすることができます。

|   |   |    | コグア   | ウト |   |          |
|---|---|----|-------|----|---|----------|
|   |   |    | 焈定    |    |   |          |
|   |   | Ŗ  | 影     |    |   |          |
| ~ |   | *  | 冬了    |    |   | 23:12    |
| - | 1 | υШ | -0111 | 0  | 6 | 18/11/29 |